# Configurar o Cisco IMC Supervisor para servidores C-Series e E-Series

# Contents

Introduction **Prerequisites** Requirements **Componentes Utilizados** Servidores UCS C-Series **UCS E-Series Servers** Versões mínimas de firmware Placas PCiE suportadas Versões de hipervisor suportadas Informações de Apoio Configurar Implante o Cisco IMC Supervisor Alterar senha padrão Informações de licenciamento Descubra o servidor Adicionar grupo de rack Adicionar conta de rack Configuração do e-mail Upgrade de firmware Exportar dados de suporte técnico para servidor remoto Verificar **Troubleshoot** 

# Introduction

Este documento descreve como configurar o Cisco Integrated Management Controller (IMC) Supervisor para servidores C-Series e E-Series.

# Prerequisites

# Requirements

A Cisco recomenda que você tenha conhecimento destes tópicos:

- Servidores Cisco C-Series
- Servidores Cisco E-Series

# **Componentes Utilizados**

As informações neste documento são baseadas nestas versões de software e hardware:

- Internet Explorer 8 ou superior
- Google Chrome 4.1 ou superior
- Firefox 3.5 ou superior
- Safari 4.0 ou superior (para Apple MAC ou Microsoft Windows)
- Os navegadores exigem o plug-in do Adobe Flash Player versão 11 ou superior.

## Servidores UCS C-Series

- Cisco UCS C-220 M3
- Cisco UCS C-240 M3
- Cisco UCS C-220 M4
- Cisco UCS C-240 M4
- Cisco UCS C-22 M3
- Cisco UCS C-24 M3
- Cisco UCS C-420 M3
- Cisco UCS C-460 M4

## **UCS E-Series Servers**

- Cisco UCS E-140S M2
- Cisco UCS E-160D M2
- Cisco UCS EN120E M2
- Cisco UCS EN120S M2
- Cisco UCS E-180D M2
- Cisco UCS E-140S M1
- Cisco UCS E-140D M1
- Cisco UCS E-160D M1
- Cisco UCS E-140DP M1
- Cisco UCS E-160DP M1

## Versões mínimas de firmware

| Servidores              | Versão mínima<br>do firmware |
|-------------------------|------------------------------|
| Servidores UCS C-series | 1.5(4) e posterior           |
| UCS E-Series Servers    | 2.3.1 e posterior            |

## Placas PCiE suportadas

- Placa de interface virtual (VIC) Cisco UCS 1225
- Cisco UCS VIC 1225T

# Versões de hipervisor suportadas

• ESXi 5.1

The information in this document was created from the devices in a specific lab environment. All of the devices used in this document started with a cleared (default) configuration. If your network is live, make sure that you understand the potential impact of any command.

# Informações de Apoio

O Cisco IMC Supervisor é um sistema de gerenciamento que permite gerenciar servidores em rack em larga escala.

Você pode usar o Cisco IMC Supervisor para executar estas tarefas para um servidor de montagem em rack:

- Suporte para agrupamento lógico de servidores e exibições de resumo por grupo
- Coletar inventário para os servidores
- Fornecer recursos de monitoramento para servidores e grupos
- Gerenciamento de firmware que inclui download, upgrade e ativação de firmware
- Gerenciar ações de servidor independentes que incluem controle de energia, controle de LED, coleta de logs, inicialização de teclado/vídeo/mouse (KVM), inicialização da interface de usuário CIMC e alertas de e-mail
- RBAC (Role Based Access Control, controle de acesso baseado em função) para restringir o acesso e os recursos

# Configurar

# Implante o Cisco IMC Supervisor

1. Conclua estes passos para implantar o Cisco IMC Supervisor.

Etapa 1. Para baixar o arquivo zip do Cisco IMC Supervisor do Cisco.com, navegue para **Products > Servers-Unified Computing > Integrated Management Controller (IMC) Supervisor,** como mostrado na imagem.

|                                                                      |                                                                                                    | Find: Product Name e.g. 2811 O                                                                                                    |
|----------------------------------------------------------------------|----------------------------------------------------------------------------------------------------|----------------------------------------------------------------------------------------------------|
| Products<br>Recently Used Products<br>My Added Devices<br>Add Device | Application Networking Services<br>Cisco Interfaces and Modules<br>Cloud and Systems Management<br>Collaboration Endpoints<br>Conferencing<br>Connected Safety and Security<br>Customer Collaboration<br>IOS and NX-OS Software<br>Optical Networking<br>Routers<br>Security<br>Service Exchange<br>Storage Networking<br>Switches<br>Unified Communications<br>Universal Gateways and Access Servers<br>Video<br>Wireless | C800 Series<br>Integrated Management Controller (IMC)<br>Supervisor<br>UCS B-Series Blade Server Software<br>UCS C-Series Rack-Mount Standalone Server<br>Software<br>UCS C-Series Rack-Mount UCS-Managed Server<br>Software<br>UCS Central Software<br>UCS Director<br>UCS E-Series Software<br>UCS Infrastructure and UCS Manager Software<br>UCS Infrastructure and UCS Manager Software<br>UCS Invicta Series Solid State Systems<br>UCS Management Partner Ecosystem Software<br>UCS Performance Manager<br>Virtual Application Container Services (VACS) |

Etapa 2. Selecione IMC Supervisor 1.0 conforme mostrado na imagem.

| Downloads Home > Products > Servers - Unified Computing > Integrated Management Controller (IMC) Supervisor |                                                                                                    |                              |  |  |  |
|----------------------------------------------------------------------------------------------------|----------------------------------------------------------------------------------------------------|------------------------------|--|--|--|
|                                                                                                    |                                                                                                    | Find: Product Name e.g. 2811 |  |  |  |
| Products<br>Recently Used Products<br>My Added Devices<br>Add Device                                        | C800 Series<br>Integrated Management Controller (IMC)<br>Supervisor<br>UCS B-Series Blade Server Software<br>UCS C-Series Rack-Mount Standalone Server<br>Software<br>UCS C-Series Rack-Mount UCS-Managed Server<br>Software<br>UCS Central Software<br>UCS Director<br>UCS E-Series Software<br>UCS Express<br>UCS Infrastructure and UCS Manager Software<br>UCS Invicta Series Solid State Systems<br>UCS Management Partner Ecosystem Software<br>UCS Performance Manager<br>Virtual Application Container Services (VACS) | IMC Supervisor 1.0           |  |  |  |

Etapa 3. Clique em **Download** conforme mostrado na imagem.

#### IMC Supervisor 1.0

| Search Expand All   Collapse All | Release 1                                                                                                    |                |            | Add Devices                        |
|----------------------------------|----------------------------------------------------------------------------------------------------|----------------|------------|------------------------------------|
| ▼Latest                          | File Information                                                                                                    | Release Date 🔻 | Size       |                                    |
| All Releases<br>▶1               | Cisco Integrated Management Controller Supervisor 1.0 (MD5 Checksum - 4<br>a2803e35b40b63c497e8d5371ab118e )<br>CIMCS_1_0_0_VMWARE_GA.zip | 24-NOV-2014    | 2705.08 MB | Download<br>Add to cart<br>Publish |
|                                  |                                                                                                    |                |            |                                    |

Etapa 4. Para implantar o Open Virtual Appliance (OVA), navegue até **File >Deploy OVF Template** como mostrado na imagem.

| 10.104.213.63 - vSphere Client          |                                                                                                    |
|-----------------------------------------|----------------------------------------------------------------------------------------------------|
| File Edit View Inventory Administration | Plug-ins Help                                                                                                    |
| New htory                               | Inventory                                                                                                    |
| Deploy OVF Template                     |                                                                                                    |
| Report •                                |                                                                                                    |
| Browse VA Marketplace                   | Getting Started Summary Resource Allocation Performance Events Console Permissions                                                                                                    |
| Print Maps 🕨                            | What is a Virtual Machine?                                                                                                    |
| Exit                                    |                                                                                                    |
|                                         | A virtual machine is a software computer that, like a virtual machine is a software computer that, like a virtual machine is called a guest operating system.                                                     |
|                                         | Because every virtual machine is an isolated computing<br>environment, you can use virtual machines as desktop or<br>workstation environments, as testing environments, or to<br>consolidate server applications. |
|                                         | Virtual machines run on hosts. The same host can run many virtual machines.                                                                                                    |
| Pecent Tasks                            | Name Transfer Certa contains a                                                                                                    |
|                                         |                                                                                                    |
| Name Target                             | Status Details Initiated by Requested Start II Start Time Completed                                                                                                    |
| <                                       | ···· ··· ··· ··· ··· ··· ··· ·· · · ·                                                                                                    |
| Tasks                                   | root //                                                                                                    |

Etapa 5. Continue pelo processo passo a passo para implantar o modelo OVF (Open Virtualization Format), como mostrado nas imagens.

| Deploy OVF Template                                                                                                    |                                                                         | No. of the second second second second second second second second second second second second second second se                                                                                                    |           |
|----------------------------------------------------------------------------------------------------|-------------------------------------------------------------------------|----------------------------------------------------------------------------------------------------|-----------|
| Source<br>Select the source location.                                                                                                    |                                                                         |                                                                                                    |           |
| Source<br>OVF Template Details<br>End User License Agreement<br>Name and Location<br>Storage<br>Disk Format<br>Network Mapping<br>Ready to Complete | Deploy from<br>ITMC Super<br>Enter a URL<br>location acc<br>CD/DVD driv | n a file or URL<br>rvisor\CIMCS_1_0_0_0_VMWARE_GA\cimcs_1_0_0_0.ovi<br>to download and install the OVF package from the Internet, or specify a<br>ressible from your computer, such as a local hard drive, a network share,<br>ve. | e<br>or a |
| Deploy OVF Template                                                                                                    |                                                                         |                                                                                                    |           |
| OVF Template Details<br>Verify OVF template details                                                                                                 |                                                                         |                                                                                                    |           |
| Source<br>OVF Template Details                                                                                                    |                                                                         |                                                                                                    |           |
| End User License Agreement<br>Name and Location                                                                                                    | Product:                                                                | Cisco_IMC_Supervisor-1.0.0.0                                                                                                    |           |
| Storage<br>Disk Format                                                                                                    | Vender:                                                                 |                                                                                                    |           |
| Network Mapping<br>Ready to Complete                                                                                                    | Publisher:                                                              | No certificate present                                                                                                    |           |
|                                                                                                    | Download size:                                                          | 2.6 GB                                                                                                    |           |
|                                                                                                    | Size on disk:                                                           | Unknown (thin provisioned)                                                                                                    |           |
|                                                                                                    | <b>_</b>                                                                | 100.0 GB (thick provisioned)                                                                                                    |           |
|                                                                                                    | Description:                                                            | Cisco IMC Supervisor - 1.0.0.0<br>Note: It is mandatory to reserve vCPU and Memory as recommended in                                                                                                    | v         |
|                                                                                                    |                                                                         | Installation and Deployment guide.                                                                                                    | .,        |

| ( | Deploy OVF Template                                                                                                    | dan Regim Heg                                                 |                     |  |  |  |  |
|---|----------------------------------------------------------------------------------------------------|---------------------------------------------------------------|---------------------|--|--|--|--|
|   | Name and Location<br>Specify a name and location for the deployed template                                                                                                    |                                                               |                     |  |  |  |  |
| ſ | Source Name:                                                                                                    |                                                               |                     |  |  |  |  |
| ۱ | OVF Template Details                                                                                                    | Cisco_IMC_Supervisor-1.0.0.0                                  |                     |  |  |  |  |
| d | End User License Agreement       Image Number Containup to 80 characters and it must be unique within the inventory folder.         Storage       Disk Format         Network Mapping       Ready to Complete |                                                               |                     |  |  |  |  |
|   | Storage<br>Where do you want to store the virtual machine files?                                                                                                    |                                                               |                     |  |  |  |  |
|   | Source Select a destination storage for the virtual machine files:                                                                                                    |                                                               |                     |  |  |  |  |
|   | End User License Agreement                                                                                                    | Name Drive Type Capacity Provisioned Free Type Thin           | Provisioning Access |  |  |  |  |
|   | Name and Location<br>Storage<br>Disk Format<br>Network Mapping<br>Ready to Complete                                                                                                    | datastore1 (3) Non-SSD 63.25 GB 971.00 MB 62.30 GB VMFS5 Supp | Single host         |  |  |  |  |
|   |                                                                                                    | Disable Storage DRS for this virtual machine                  |                     |  |  |  |  |

No painel **Formato do Disco**, escolha um dos botões de opção e clique em **Avançar** conforme mostrado na imagem.

- Thin Provision para alocar armazenamento sob demanda à medida que os dados são gravados em disco
- Thick Provision Lazy Zeroed Para alocar armazenamento imediatamente em formato espesso
- Thick Provision Eager Zeroed para alocar armazenamento em formato espesso. Pode demorar mais para criar discos com esta opção

| 💋 Deploy OVF Template                        | e la la la la la la la la la la la la la |  |
|----------------------------------------------|------------------------------------------|--|
| Disk Format<br>In which format do y          | you want to store the virtual disks?     |  |
| Source<br>OVF Template Details               | Datastore: datastore1 (1)                |  |
| End User License Agreen<br>Name and Location | ement Available space (GB): 58.3         |  |
| Disk Format                                  |                                          |  |
| Network Mapping                              | C Thick Provision Lazy Zeroed            |  |
| Ready to Complete                            | C Thick Provision Eager Zeroed           |  |
|                                              | Thin Provision                           |  |
|                                              |                                          |  |

Etapa 6. Selecione o grupo de portas apropriado para a Rede da Máquina Virtual (VM), conforme mostrado na imagem.

| 🕖 Deploy OVF Template                                        | term me                                               |                         |  |
|--------------------------------------------------------------|-------------------------------------------------------|-------------------------|--|
| Network Mapping<br>What networks should the dep              | oloyed template use?                                  |                         |  |
| Source<br>OVF Template Details<br>End User License Agreement | Map the networks used in this OVF template to network | vorks in your inventory |  |
| Name and Location<br>Storage                                 | Source Networks                                       | DestinationNetworks     |  |
| Disk Format                                                  | Network 1                                             | VM Network              |  |
| Network Mapping                                              |                                                       |                         |  |
| Ready to Complete                                            |                                                       |                         |  |

Passo 7. Clique em **Concluir** conforme mostrado na imagem.

| 💋 Deploy OVF Template                                                                                                    | Regim Hep                                                                                                    |                                                                                                    |                |
|----------------------------------------------------------------------------------------------------|----------------------------------------------------------------------------------------------------|----------------------------------------------------------------------------------------------------|----------------|
| Ready to Complete<br>Are these the options you v                                                                                                    | vant to use?                                                                                                    |                                                                                                    |                |
| Source<br>OVF Template Details<br>End User License Agreement<br>Name and Location<br>Storage<br>Disk Format<br>Network Mapping<br>Ready to Complete | When you click Finish, the deployment<br>Deployment settings:<br>OVF file:<br>Download size:<br>Size on disk:<br>Name:<br>Host/Cluster:<br>Datastore:<br>Disk provisioning:<br>Network Mapping:<br>Power on after deployment | task will be started.<br>C:\Users\mohammhu\Desktop\IMC Supervisor\CIMCS_1_0_0_0_VMWARi<br>2.6 GB<br>Unknown<br>Cisco_IMC_Supervisor-1.0.0.0<br>localhost.<br>datastore1(1)<br>Thin Provision<br>"Network 1" to "VM Network" | E_GA\cimcs_1_0 |
| Help                                                                                                    |                                                                                                    | < Back Finish                                                                                                    | Cancel         |

Etapa 8. Abra o console da VM e Aceite o contrato de licença conforme mostrado na imagem.

| 🕜 Cisco_IMC_Supervisor-1.0.0.0 on localhost.localdomain                                                                                                    |
|----------------------------------------------------------------------------------------------------|
| File         View         VM           Image: Image: I |
| IMPORTANT: PLEASE READ THIS END USER LICENSE AGREEMENT CAREFULLY. IT IS VERY IMP<br>ORTANT THAT YOU CHECK THAT YOU ARE PURCHASING CISCO SOFTWARE OR EQUIPMENT FROM A<br>N APPROVED SOURCE AND THAT YOU, OR THE ENTITY YOU REPRESENT (COLLECTIVELY, THE "<br>CUSTOMER") HAVE BEEN REGISTERED AS THE END USER FOR THE PURPOSES OF THIS CISCO E<br>ND USER LICENSE AGREEMENT. IF YOU ARE NOT REGISTERED AS THE END USER YOU HAVE NO<br>LICENSE TO USE THE SOFTWARE AND THE LIMITED WARRANTY IN THIS END USER LICENSE A<br>GREEMENT DOES NOT APPLY. ASSUMING YOU HAVE PURCHASED FROM AN APPROVED SOURCE, DO<br>WNLOADING, INSTALLING OR USING CISCO OR CISCO-SUPPLIED SOFTWARE CONSTITUTES ACCE<br>PTANCE OF THIS AGREEMENT.                                                                                                    |
| COM/GO/TERMS (COLLECTIVELY THE "AGREEMENT"). TO THE EXTENT OF ANY CONFLICT BETWE<br>EN THE TERMS OF THIS END USER LICENSE AGREEMENT AND ANY SUPPLEMENTAL LICENSE AGR<br>EEMENT, THE SUPPLEMENTAL LICENSE AGREEMENT SHALL APPLY. BY DOWNLOADING, INSTALLI<br>NG, OR USING THE SOFTWARE, YOU ARE REPRESENTING THAT YOU PURCHASED THE SOFTWARE<br>FROM AN APPROVED SOURCE AND BINDING YOURSELF TO THE AGREEMENT. IF YOU DO NOT AGR<br>EE TO ALL OF THE TERMS OF THE AGREEMENT, THEN CISCO IS UNWILLING TO LICENSE THE<br>SOFTWARE TO YOU AND (A) YOU MAY NOT DOWNLOAD, INSTALL OR USE THE SOFTWARE, AND (<br>B) YOU MAY RETURN THE SOFTWARE (INCLUDING ANY UNOPENED CD PACKAGE AND ANY WRITTE<br>More(6%)_                                                                                                    |

Etapa 9. Depois de concluído, insira y para configurar um IP estático como mostrado na imagem.

Etapa 10. Se quiser usar DHCP, insira **n** para garantir que os endereços IP sejam atribuídos automaticamente.

- 0 - X Cisco\_IMC\_Supervisor-1.0.0.0 on localhost.localdomain File View VM 🔲 II 🕨 🧐 🔯 🖓 🕼 🖗 🧼 🦫 not imply a partnership relationship between Cisco and any other company. Do you agree with the terms of the End User License Agreement? yes∕no [no]: yes Regenerating ssh host keys... openssh-daemon is stopped Generating SSH1 RSA host key: Generating SSH2 RSA host key: Generating SSH2 DSA host key: Starting sshd: Regenerating keys for the root user... 1 Regenerating keys for the root user... Generating public/private rsa key pair. Created directory '/root/.ssh'. Your identification has been saved in /root/.ssh/id\_rsa. Your public key has been saved in /root/.ssh/id\_rsa.pub. The key fingerprint is: d7:34:b7:18:89:a2:27:3b:45:a6:96:72:97:7d:f3:de root@localhost Generating SSL certificates for sfcb in /opt/vmware/etc/sfcb Generating SSL certificates for lighttpd in /opt/vmware/etc/lighttpd This script is executed on first boot only. Configuring static IP configuration Do you want to Configure static IP [y/n]? : y\_

Etapa 11. Se quiser usar o endereço IP estático, insira **y** e, em seguida, será solicitado que você selecione **IPv4** ou **IPv6**. Digite **V4** para configurar o IPV4 e insira as informações como mostrado nas imagens:

• Endereço IPMáscara de redeGateway

Note: Atualmente, somente IPv4 é suportado para configurar endereços IP estáticos.

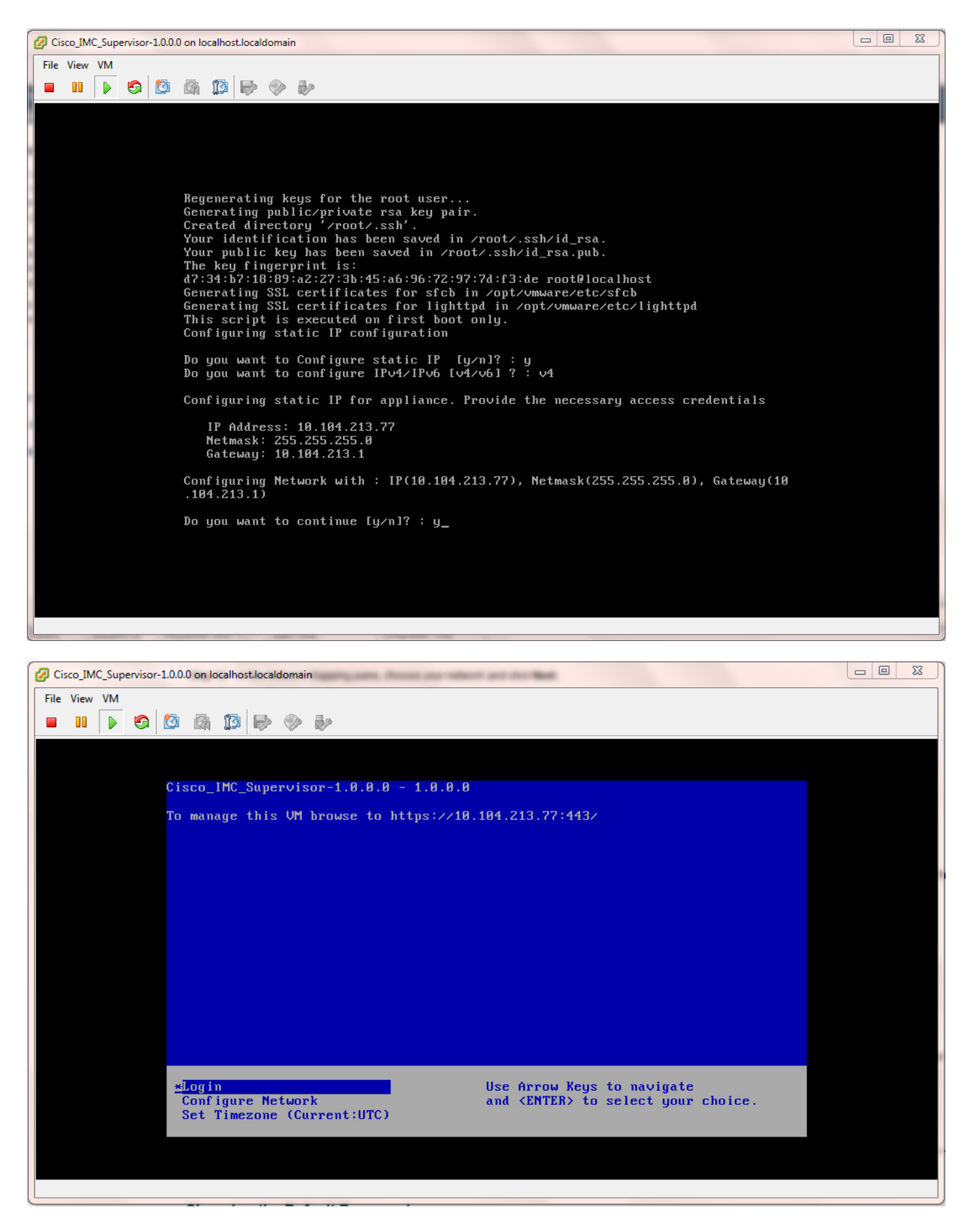

Etapa 12. Depois que o dispositivo for inicializado, transfira o endereço IP do supervisor do Cisco IMC para um navegador da Web com suporte para acessar a página de login.

Na página Login, insira admin como Nome de usuário e admin como Senha.

Note: Você pode alterar sua senha de administrador após esse login inicial.

A interface do usuário (UI) do Cisco IMC Supervisor é como mostrado na imagem.

| ◆ ● https://10.104.213.77:443                                                      | $\forall \mathcal{C}$                                                                                                    | Q. Search |
|------------------------------------------------------------------------------------|----------------------------------------------------------------------------------------------------|-----------|
| 🧉 Most Visited 🗍 Getting Started 🔒 Cisco Dashboards 🔒 Common Tools 실 Internal Supp | ort 🔒 TAC-Tools 🎇 B-Series - Tech Zone 🗌 Rebuild 6100 from scra                                                                                                    |           |
|                                                                                    |                                                                                                    |           |
|                                                                                    |                                                                                                    |           |
|                                                                                    |                                                                                                    |           |
|                                                                                    |                                                                                                    |           |
|                                                                                    |                                                                                                    |           |
|                                                                                    |                                                                                                    |           |
|                                                                                    |                                                                                                    |           |
|                                                                                    |                                                                                                    |           |
|                                                                                    | Cisco IMC Supervisor                                                                                                    |           |
|                                                                                    |                                                                                                    |           |
|                                                                                    | Username: admin                                                                                                    |           |
|                                                                                    | Password:                                                                                                    |           |
|                                                                                    | Login                                                                                                    |           |
|                                                                                    |                                                                                                    |           |
|                                                                                    | © 2014, Cisco Systems, Inc. All rights reserved. Cisco, the Cisco logo, and Cisco Systems are registered trademarks or trademarks of Cisco Systems. Inc. and/or its affiliates in the |           |
|                                                                                    | United States and certain other countries. CISCO                                                                                                    |           |
|                                                                                    |                                                                                                    |           |
|                                                                                    |                                                                                                    |           |
|                                                                                    |                                                                                                    |           |

#### Alterar senha padrão

2. Conclua estes passos para alterar a senha padrão.

Etapa 1. Navegue até Administração > Usuários.

Etapa 2. Clique na guia Login Users (Usuários de login).

Etapa 3. Na lista de usuários, selecione a função de usuário para a qual deseja alterar a senha, conforme mostrado na imagem.

| Dashboard      | Systems ¥ Po   | licies 🔻 🛛 Admir | istration • Falarites       |                     |             |                 |                |                 |          |      |       |
|----------------|----------------|------------------|-----------------------------|---------------------|-------------|-----------------|----------------|-----------------|----------|------|-------|
| Users          |                | 2                | -                           |                     |             |                 |                |                 |          |      |       |
| License Status | Login Users    | den nine U       | Isers Login Page Branding A | uthentication Prefe | 31 1041     | Integration   P | assword Policy |                 |          |      |       |
| 🚯 Refresh      | 🖪 fevorite 🛛 🍦 | Add 🛛 🔣 View     | 📄 Edit 💥 Delete 🔰 Ch        | ange Password       | age Profi   | les 👙 Mana      | ge Tag – 🌵 A   | ód Tags 🛛 💢 Dei | ete Tags |      |       |
| Login Users    |                |                  |                             |                     |             |                 |                |                 |          |      | ¥ 🗖 9 |
| Login Name     | First Name     | Last Name        | AccessLevel                 | User Group          | Contact Em  | Source          | Domain         | LDAP Accou      |          | Tags |       |
| admin          |                |                  | 🔒 System Admin              |                     |             | Local           |                |                 |          |      |       |
| infraUser      |                |                  | 🛔 System Admin              |                     |             | Local           |                |                 |          |      |       |
|                |                |                  |                             |                     |             |                 |                |                 |          |      |       |
|                |                |                  |                             |                     | Change Pass | word            |                |                 |          |      |       |
|                |                |                  |                             |                     | New Passw   | ord *****       | *****          | •               |          |      |       |
|                |                |                  |                             |                     | Confirm Pa  | ssword *****    |                | •               |          |      |       |
|                |                |                  |                             |                     |             |                 |                |                 |          |      |       |
|                |                |                  |                             |                     |             | _               | Sa             | ve Close        |          |      |       |

Etapa 4. Depois de especificar a nova senha, clique em Salvar e clique em OK na opção Enviar

resultado conforme mostrado na imagem.

| Change Pas | sword                           |       |
|------------|---------------------------------|-------|
| New Pass   | Submit Result                   | *     |
|            | Password modified successfully. |       |
| Confirm P  | ОК                              | *     |
|            | Save                            | Close |

#### Informações de licenciamento

- 3. O Cisco IMC Supervisor requer que você tenha estas licenças válidas:
  - Uma licença básica do Cisco IMC Supervisor.
  - Uma licença de ativação de endpoint em massa do Cisco IMC Supervisor que você instala após a licença básica do Cisco IMC Supervisor, como mostrado na imagem.

| Dashboard System                                          | ns 🔻 Policies 🖲                                                                                                    | Administrati                                                                 | on 🔻 🛛 Favorite                                                                                 | s                                                                                                    |                                                                                                    |  |
|-----------------------------------------------------------|----------------------------------------------------------------------------------------------------|------------------------------------------------------------------------------|-------------------------------------------------------------------------------------------------|----------------------------------------------------------------------------------------------------|----------------------------------------------------------------------------------------------------|--|
| icense                                                    |                                                                                                    |                                                                              |                                                                                                 |                                                                                                    |                                                                                                    |  |
| License Keys License Utilization Resource Usage Data      |                                                                                                    |                                                                              |                                                                                                 |                                                                                                    |                                                                                                    |  |
| 🛞 Refresh 🛄 Favorite 🔹 Update License 🌸 Run License Audit |                                                                                                    |                                                                              |                                                                                                 |                                                                                                    |                                                                                                    |  |
| License Utilization                                       |                                                                                                    |                                                                              |                                                                                                 |                                                                                                    |                                                                                                    |  |
| License                                                   | Licensed Lin                                                                                                    | Available                                                                    | Used                                                                                            | Status                                                                                                    | Remarks                                                                                                    |  |
| CIMC SUP Base                                             | 1                                                                                                    |                                                                              | 1                                                                                               | Licensed                                                                                                    |                                                                                                    |  |
| Physical Servers                                          | 200                                                                                                    | 200                                                                          | 0                                                                                               | Licensed                                                                                                    | Licensed Limit = CIMC-SUP-B01(=2) * 100+ CIMC-SUP-B02(=0) * 250+ CIMC-SUP-B10(=0) * 1000                                                                                                    |  |
|                                                           | Dashboard     System       License     License       Icense Keys     License       Icense Utilization     License       License     CIMC SUP Base       Physical Servers | Dashboard     Systems ▼     Policies ▼       License     License Utilization | Dashboard     Systems     Policies     Administrati       License     License     Ease     Ease | Dashboard     Systems     Policies     Administration     Favorite       License     License     License     License     License     License       Sefresh     Image: Favorite     Opdate     License     Run     License       License     Update     License     Run     License     License       License     License     License     License     License       License     License     License     Image: License     License       CIMC SUP Base     1     1       Physical Servers     200     200     0 | Dashboard       Systems       Policies       Administration       Favorites         License       License       Usage Data       Image: Constraint of the system of the system o |  |

**Note**: A menos que você tenha essas licenças, tarefas como agrupar servidores em uma conta de rack etc., não podem ser executadas.

#### Descubra o servidor

4. Execute estas ações para descobrir os servidores.

Etapa 1. Navegue até Sistema > Contas físicas > Dispositivos descobertos conforme mostrado na imagem.

| uluilu C       | cisco IMC   | Supervisor                            |
|----------------|-------------|---------------------------------------|
| Dashboard      | Systems 🔻   | Policies 🔻 Administration 🔻 Favorites |
| Physical Accou | Inventory a | and Fault Status                      |
| Rack Groups    | Physical Ac | counts                                |

Etapa 2. Clique em Configurar.

Etapa 3. Na caixa de diálogo **Critérios de Configuração de Descoberta**, você pode criar um novo perfil ou editar um perfil existente.

Etapa 4. A criação de um novo perfil é conforme mostrado na imagem.

Etapa 5. Nos Critérios de Pesquisa, você pode escolher o método apropriado para descobrir os servidores.

Etapa 6. Escolha Lista de endereços IP, por exemplo.

| Cisco IMC Supervisor                                      |                                                                                                    |              |
|-----------------------------------------------------------|----------------------------------------------------------------------------------------------------|--------------|
| Deshboard Systems  Favorites Physical Accounts            | 2                                                                                                    |              |
| Refresh      Revorte      Configure     Secovered Devices | Discovery Configuration Criteria                                                                                                    |              |
| Discovered Devices                                        | Select Profile (Riew> •                                                                                                    |              |
| Cevice IP Model Version                                   | Starting IP     IP Address Range     •       Starting IP     Subnet Mask Range     •       IP Address CSV File     •       IP Address List     •       Ending IP     IP Address Vite I (Note: Ensure there are no leading or trailing spaces) | Profile Name |
|                                                           | User Name                                                                                                    |              |
|                                                           | Submit Close                                                                                                    |              |

Passo 7. Insira o endereço IP do servidor que deseja descobrir.

Etapa 8. Insira o Nome de usuário e a Senha que você usa para fazer login no servidor (credenciais CIMC) como mostrado na imagem.

| Dashboard Syste    | ems 🔻 Policies 👻 A    | dministration 🔻 | Favorites      |                  |                                        |      |           |
|--------------------|-----------------------|-----------------|----------------|------------------|----------------------------------------|------|-----------|
| Physical Accounts  |                       |                 |                |                  |                                        |      |           |
| License Status Rac | k Groups Rack Account | Discovere       | d Devices Fire | nware Upgrades   |                                        |      |           |
| 🛞 Refresh 🛛 🔃 Fa   | vorite<br>🐥 Configure | 🌸 Discover      | 👌 Import 🛛 💥   | Discovery Config | guration Criteria                      |      |           |
| Discovered Devices |                       |                 |                | Select Profile   | test 💌                                 |      | -         |
| Device IP          | Model                 | Version         |                | Search Criteria  | IP Address List 💌 *                    |      |           |
| 10.76.78.44        |                       |                 | 🤪 Failed       |                  |                                        |      |           |
| 10.76.78.68        | UCSC-C240-M352        | 2.0(3d)         | Success        | IP Addresses     | 10.76.78.44                            | *    | 1         |
| 10.76.78.72        |                       |                 | 🤪 Failed       |                  | Example: 12.1.0.1,12.1.0.2,12.1.0.3-20 |      | 2         |
| 10.76.78.70        | UCSC-C22-M3S          | 1.5(5)          | Success        |                  | Use Credential Policy                  |      | 4         |
|                    |                       |                 |                | User Name        | admin                                  | *    |           |
|                    |                       |                 |                | Password         | ******                                 |      |           |
|                    |                       |                 |                | Protocol         | https 🔻                                |      |           |
|                    |                       |                 |                | Port             | 443 *                                  |      |           |
|                    |                       |                 |                |                  |                                        |      |           |
|                    |                       |                 |                |                  |                                        |      |           |
|                    |                       |                 |                |                  |                                        |      |           |
|                    |                       |                 |                |                  |                                        |      |           |
|                    |                       |                 |                |                  |                                        | Subr | nit Close |
|                    |                       |                 | l              | _                |                                        |      |           |

Etapa 9. Quando o perfil for criado, clique em **Discover** e Select Profile na lista suspensa como mostrado na imagem.

| Dashboard System      | 🔽 Policies 👻 Ar     | dministration $\mathbf{v}$ | Pavorites                     |                                                                       |  |  |
|-----------------------|---------------------|----------------------------|-------------------------------|-----------------------------------------------------------------------|--|--|
| Physical Accounts     |                     |                            |                               |                                                                       |  |  |
| License Status Rack G | Groups Rack Account | Discovered                 | d Devices Firmware Upgrades   |                                                                       |  |  |
| 🛞 Refresh 🛛 🗈 Pavo    | rite 🛛 🌞 Configure  | 🌞 Discover 🥠               | mport 💢 Delete Profile 🛭 👙 Cl | ear                                                                   |  |  |
| Discovered Devices    |                     |                            |                               |                                                                       |  |  |
| Device IP             | Model               | Version                    | State                         | Status                                                                |  |  |
| 10.76.78.44           |                     |                            | 🤪 Failed                      | "Model R250-2480805 is not supported."                                |  |  |
| 10.76.78.68           | UCSC-C240-M352      | 2.0(3d)                    | Success                       | N/A                                                                   |  |  |
| 10.76.78.72           |                     |                            | 🤪 Failed                      | "Version is not supported. Only versions above 1.5(4) are supported." |  |  |
| 10.76.78.70           | UCSC-C22-M35        | 1.5(5)                     | Success                       | N/A                                                                   |  |  |
|                       |                     |                            |                               | Discover Devices                                                      |  |  |
|                       |                     |                            |                               | Select Profile test  test                                             |  |  |
|                       |                     |                            |                               | test_2 Close                                                          |  |  |
|                       |                     |                            |                               |                                                                       |  |  |

Etapa 10. Depois de selecionar o perfil apropriado, clique em **Enviar** e clique em **OK** em Enviar resultado, conforme mostrado na imagem.

|                | Discover Devices           |
|----------------|----------------------------|
|                | Select Profile test 💌      |
| Submit Result  | Submit Class               |
| Device discove | ry initiated successfully. |
|                | ок                         |

Etapa 11. Se os dispositivos no seu perfil não corresponderem aos critérios mínimos suportados, o motivo para o dispositivo não descoberto está listado na seção **Status**, como mostrado na imagem.

| Ŀ | Dashboard Systems ▼ Policies ▼ Administration ▼ Favorites                                                                                                    |                                         |                                              |                                                           |                |       |                                                                                                    |                                    |  |
|---|----------------------------------------------------------------------------------------------------|-----------------------------------------|----------------------------------------------|-----------------------------------------------------------|----------------|-------|----------------------------------------------------------------------------------------------------|------------------------------------|--|
| 1 | Physical Accounts                                                                                                    |                                         |                                              |                                                           |                |       |                                                                                                    |                                    |  |
|   | License Status Rack Groups Rack Accounts Discovered Devices Firmware Upgrades                                                                                                    |                                         |                                              |                                                           |                |       |                                                                                                    |                                    |  |
|   | 🗞 Refresh 🔢 Favorite 🐥 Configure 👙 Discover 📑 Import 🔀 Delete Profile 👙 Clear                                                                                                    |                                         |                                              |                                                           |                |       |                                                                                                    |                                    |  |
|   | Discovered Devices                                                                                                    | Discovered Devices                      |                                              |                                                           |                |       |                                                                                                    |                                    |  |
| Ш | Device IP                                                                                                    | Model                                   | Version                                      |                                                           | State          | _     | Status                                                                                                    |                                    |  |
| Ш | 10.76.78.44                                                                                                    |                                         |                                              | 😝 Failed                                                  |                |       | "Model R250-2480805 is not supported."                                                                                                  | test                               |  |
| Ш | 10.76.78.68                                                                                                    | UCSC-C240-M3S2                          | 2.0(3d)                                      | Success                                                   |                |       | N/A                                                                                                    | test_1                             |  |
| Ш | 10.76.78.72                                                                                                    |                                         |                                              | 😝 Failed                                                  |                |       | "Version is not supported. Only versions above 1.5(4) are supported."                                                                   | test_2                             |  |
| Ш | 10.76.78.70                                                                                                    | UCSC-C22-M3S                            | 1.5(5)                                       | Success                                                   |                |       | N/A                                                                                                    | test_4                             |  |
|   |                                                                                                    |                                         |                                              |                                                           |                |       |                                                                                                    |                                    |  |
|   | Refresh         Image: Texperiment of the second second secon | Model<br>UCSC-C240-M3S2<br>UCSC-C22-M3S | Discover [<br>Version  <br>2.0(3d)<br>1.5(5) | Import<br>Failed<br>Failed<br>Failed<br>Failed<br>Success | Celete Profile | Clear | Status<br>"Model R250-2480805 is not supported."<br>N/A<br>"Version is not supported. Only versions above 1.5(4) are supported."<br>N/A | test<br>test_1<br>test_2<br>test_4 |  |

### Adicionar grupo de rack

5. Execute este procedimento quando quiser adicionar um novo grupo de rack no Cisco IMC Supervisor.

Etapa 1. Navegue até Systems > Physical Accounts > Rack Groups.

Etapa 2. Clique em Criar.

Etapa 3. Especifique um Nome de Grupo e uma Descrição na Caixa Criar Grupo de Rack.

Etapa 4. Clique em Criar como mostrado na imagem.

| Dashboard Systems  Policies  Administration  Favorites         |                                                   |
|----------------------------------------------------------------|---------------------------------------------------|
| hysical Accounts                                               |                                                   |
| tack Groups Rack Accounts Discovered Devices Firmware Upgrades |                                                   |
| 🗞 Refresh 🔢 Favorite 🕤 Create Modify 💥 Delete                  |                                                   |
| Rack Groups                                                    |                                                   |
| iroup Name                                                     | Description                                       |
|                                                                | Create Rack Group                                 |
|                                                                | Group Name Test_Servers                           |
|                                                                |                                                   |
|                                                                | Description All test servers go here              |
|                                                                | Description All test servers go here Create Close |

Etapa 5. Depois de criado, o nome do grupo deve aparecer como mostrado na imagem.

| Dashboard                                                      | Systems 🔻                                             | Policies 🔻    | Administrat | ion 🔻 | Favorites |  |
|----------------------------------------------------------------|-------------------------------------------------------|---------------|-------------|-------|-----------|--|
| Physical Accour                                                | Physical Accounts                                     |               |             |       |           |  |
| Rack Groups Rack Accounts Discovered Devices Firmware Upgrades |                                                       |               |             |       |           |  |
| 😵 Refresh                                                      | 🛞 Refresh 💷 Favorite   🏫 Create 🏾 🏘 Modify 🛛 🎇 Delete |               |             |       |           |  |
| Rack Groups                                                    |                                                       |               |             |       |           |  |
| Group Name                                                     |                                                       |               |             |       |           |  |
| Default Group                                                  | Default prov                                          | vided rack gr | oup         |       |           |  |
| Test_Servers                                                   | All test serv                                         | ers go here   |             |       |           |  |
|                                                                |                                                       |               |             |       |           |  |

## Adicionar conta de rack

6. Execute este procedimento quando quiser adicionar um novo grupo de rack no Cisco IMC Supervisor.

| Etapa<br>1. | Na barra de menus, escolha Sistema.                     |                                                                                                    |  |  |  |  |  |  |
|-------------|---------------------------------------------------------|----------------------------------------------------------------------------------------------------|--|--|--|--|--|--|
| Etapa<br>2. | Clique na guia.                                         |                                                                                                    |  |  |  |  |  |  |
| Etapa<br>3. | Clique em.                                              |                                                                                                    |  |  |  |  |  |  |
| Etapa       | Na caixa de diálogo Criar Conta, preencha estes campos: |                                                                                                    |  |  |  |  |  |  |
| 4.          | Campo                                                   | Descrição                                                                                                    |  |  |  |  |  |  |
|             | campo                                                   | Um nome descritivo para a conta do rack                                                                           |  |  |  |  |  |  |
|             | campo                                                   | O endereço IP do servidor de montagem em rack                                                                     |  |  |  |  |  |  |
|             | Campo de descrição                                      | (Opcional) Uma descrição da conta do rack                                                                         |  |  |  |  |  |  |
|             | caixa de verificação                                    | (Opcional) Se você já tiver criado políticas de credenciais, marque essa selecionar a diretiva na lista suspensa. |  |  |  |  |  |  |
|             | Se você marcar a caixa de seleção                       |                                                                                                    |  |  |  |  |  |  |
|             | lista suspensa                                          | Escolha uma política na lista suspensa                                                                            |  |  |  |  |  |  |
|             | Se você desmarcar a caixa de selecão                    |                                                                                                    |  |  |  |  |  |  |
|             | campo                                                   | ID de login para o servidor de montagem em rack                                                                   |  |  |  |  |  |  |
|             | Campo de senha                                          | Senha do ID de login do servidor de montagem em rack                                                              |  |  |  |  |  |  |
|             | Lista suspensa de protocolos                            | Escolha https ou http na lista                                                                                    |  |  |  |  |  |  |
|             | Campo de porta                                          | O número da porta associada ao protocolo selecionado                                                              |  |  |  |  |  |  |
|             | Lista suspensa<br>Grupo de rack                         | Escolha um grupo de racks na lista.                                                                               |  |  |  |  |  |  |
|             | Campo de contato                                        | (Opcional) O endereço de email do contato da conta                                                                |  |  |  |  |  |  |
|             | Campo de<br>localização                                 | (Opcional) O local da conta                                                                                       |  |  |  |  |  |  |

Etapa 1. Na lista suspensa para Grupo de Rack, você pode escolher o **Grupo padrão** ou o Grupo definido anteriormente como mostrado na imagem.

Etapa 2. Quando esta ação for concluída, os servidores especificados deverão estar no grupo de rack selecionado.

| Dashboard Systems V    | Policies 👻 Administration 👻 F  | avorites        |                |                       |                       |
|------------------------|--------------------------------|-----------------|----------------|-----------------------|-----------------------|
| Physical Accounts      |                                |                 |                |                       |                       |
| Rack Groups Rack Accou | nts Discovered Devices Firmwar | e Upgrades      |                |                       | _                     |
| 🛞 Refresh 🛛 🔝 Favorite | 🖶 Add 🛛 💥 Delete               |                 | Create Account | t                     |                       |
| Rack Accounts          |                                |                 | Account Name   | BGL-14-Floor1-Rack1   |                       |
| Account Name           | Account Type                   | Connection Stat | Server IP      | 10.76.78.44           | it Inventory Updated  |
| BGL-14-Floor1-Rack3    | Cisco Rack Server              | U Success       |                |                       | 6, 2014 06:21:12 UTC  |
| BGL-14-Floor1-Rack2    | Cisco Rack Server              | U Success       | Description    | C22M3                 | 15, 2014 09:55:25 UTC |
|                        |                                |                 |                | Use Credential Policy |                       |
|                        |                                |                 | User Name      | admin                 |                       |
|                        |                                |                 | Password       | ******                |                       |
|                        |                                |                 | Protocol       | https 💌               |                       |
|                        |                                |                 | Port           | 443 🔷                 |                       |
|                        |                                |                 | Rack Group     | Default Group         |                       |
|                        |                                |                 | Contact        | Test_Servers          |                       |
|                        |                                |                 | Location       |                       |                       |
|                        |                                |                 |                | Submit                |                       |
|                        |                                |                 | -              |                       |                       |

## Configuração do e-mail

- 7. Execute este procedimento para configurar seu e-mail de configuração.
- Etapa 1. Navegue até Administration > Mail Setup.
- Etapa 2. Insira os detalhes solicitados.

Etapa 3. Você pode marcar a caixa de seleção **Enviar e-mail de teste** e verificar se recebeu o email de teste no endereço de e-mail fornecido, como mostrado na imagem.

| cisco Cisco IMC Supervi             | sor                                                 |
|-------------------------------------|-----------------------------------------------------|
| Dashboard Systems 🔻 Policies 🔻      | Administration  Favorites                           |
| System                              |                                                     |
| System Information Mail Setup Sys   | stem Tasks User Roles Email Alert Rules             |
| Outgoing Email Server (SMTP)        | 10.106.93.10 *                                      |
| Outgoing SMTP Port                  | 25 *                                                |
| Outgoing SMTP User                  |                                                     |
| Outgoing SMTP Password              |                                                     |
| Outgoing Email Sender Email Address | mohammhu1@ciscolab.com *                            |
| Server IP Address                   | 10.104.213.77 *                                     |
| Test Email Address                  | Send Test Email<br>mohammhu2@ciscolab.com *<br>Save |

Etapa 4. Em seguida, você deve receber o e-mail de teste como mostrado na imagem.

| Dashboard Systems 🔻 Policies 🔻     | Administration <b>v</b> Favorites              |                            |
|------------------------------------|------------------------------------------------|----------------------------|
| System                             |                                                |                            |
| License Status System Information  | Mail Setup System Tasks Us                     | er Roles Email Alert Rules |
| Outgoing Email Server (SMTP)       | 10.106.93.10                                   | ]•                         |
| Outgoing SMTP Port                 | 25                                             | ]•                         |
| Outgoing SMTP User                 | administrator                                  | ]                          |
| Outgoing SMTP Password             | * * * * * * * * * *                            | ]                          |
| Outgoing Email Sender Email Addres | Submit Result                                  |                            |
| Server IP Address                  | Successfully updated mail settin<br>succeeded. | gs. Test email             |
|                                    | ок                                             |                            |

Etapa 5. Na mesma seção, navegue para **Configurações de regras de alerta de e-mail** e marque a caixa de seleção **Ativar alerta** como mostrado na imagem.

**Note**: Neste momento (com a versão 1.0 do Cisco IMC Supervisor), as notificações somente para falhas críticas e de nível mais alto são suportadas.

|     | Dashboard        | Systems 🔻 Policies 👻 🕅 Adm | inistration 🔻 | Favorites      |                                       |              |
|-----|------------------|----------------------------|---------------|----------------|---------------------------------------|--------------|
| S   | ystem            |                            |               |                |                                       |              |
| 1   | System Informat  | ion Mail Setup System Task | user Roles    | Email Alert Ru | les                                   |              |
|     | 🛞 Refresh 🛛      | 🖞 Favorite 🛛 🍣 Settings    |               |                |                                       |              |
|     | Email Alert Rule | 15                         |               |                |                                       |              |
|     | Alert Level      | Email Addresses            | Severity      |                |                                       | Enabled      |
|     | SYSTEM           | moahmmhu@ciscolab.com      | critical      | Yes            |                                       |              |
| II. |                  |                            |               |                |                                       |              |
| ľ   |                  |                            |               |                | Email Alert Rule Settings             |              |
| ŀ   |                  |                            |               |                | Email Addresses moahmmhu@ciscolab.com | •            |
|     |                  |                            |               |                | Severity critical                     |              |
|     |                  |                            |               |                | ☑ Enable Alert                        |              |
|     |                  |                            |               |                |                                       | Submit Close |

Etapa 6. Se o sistema encontrar uma falha crítica, você deverá receber um e-mail conforme mostrado na imagem, desde que a configuração do e-mail funcione bem.

| Server IP   | Host name            | Severity | Code  | Cause                             | Description                                                                                                    | Created                           | Affected<br>DN                                                |
|-------------|----------------------|----------|-------|-----------------------------------|----------------------------------------------------------------------------------------------------|-----------------------------------|---------------------------------------------------------------|
| 10.76.78.70 | bgl-sv-<br>c22-m3-01 | critical | F1007 | equipment-<br>inoper <i>a</i> ble | Storage<br>Virtual Drive<br>0 is<br>inoperable:<br>Check<br>storage<br>controller, or<br>reseat the<br>storage drive | Thu Dec<br>25<br>12:10:19<br>2014 | sys/rack-<br>unit-1/board<br>/storage-<br>SAS-SLOT-<br>2/vd-0 |

## Upgrade de firmware

8. Execute este procedimento quando quiser atualizar o firmware.

Etapa 1. Navegue até Sistemas > Contas físicas.

Etapa 2. Clique na guia.

Etapa 3. Clique em Configurar perfil.

Etapa 4. Na caixa de diálogo **Download Firmware**, você pode criar um novo perfil ou editar um perfil existente.

| Campo                                         | Descrição                                                                                                    |
|-----------------------------------------------|----------------------------------------------------------------------------------------------------|
|                                               | Selecione <b>New</b> na lista suspensa.                                                                               |
| Campo                                         | Um nome descritivo para o perfil.                                                                                     |
| lista suspensa                                | Escolha uma destas opções:                                                                                            |
|                                               | <ul> <li>Local HTTP Server - A imagem .iso está armazenada no Cisco<br/>Supervisor local.</li> </ul>                  |
|                                               | <ul> <li>Caminho da rede - A imagem .iso é armazenada na rede.</li> </ul>                                             |
| campo                                         | Insira seu nome de usuário de login da Cisco.                                                                         |
| campo                                         | Digite sua senha de login da Cisco.                                                                                   |
| caixa de verificação                          | (Opcional) Marque esta caixa de seleção para habilitar a configura                                                    |
|                                               | de proxy e preencher estes campos:                                                                                    |
|                                               | <ul> <li>Campo Nome do host - Insira um nome de host para a configu<br/>do proxy</li> </ul>                           |
|                                               | <ul> <li>Campo Porta - Insira a porta para a configuração do proxy</li> </ul>                                         |
| Caixa de seleção Ativar autenticação de proxy | (Opcional) Marque esta caixa de seleção para ativar a autenticação proxy e preencher estes campos:                    |
|                                               | <ul> <li>Campo Nome de usuário do proxy - Insira um nome de usuário<br/>proxy para a autenticação do proxy</li> </ul> |
|                                               | <ul> <li>Campo Senha do proxy - Insira a senha para o nome de usuár<br/>proxy</li> </ul>                              |
| Lista suspensa Plataforma                     | Escolha uma plataforma na lista suspensa.                                                                             |
| lista suspensa                                | Escolha a imagem .iso na lista suspensa.                                                                              |
|                                               |                                                                                                    |

Etapa 5. Configure um novo perfil como mostrado na imagem.

| hysical Accounts     | 1                    |            |                  | 2                       |                             |  |
|----------------------|----------------------|------------|------------------|-------------------------|-----------------------------|--|
| Rack Groups Rack Act | counts Discovered    | Devices 31 | rmware Upgrades  | <b></b>                 |                             |  |
| 🛞 Refresh 🛛 🔝 Favor  | rite 🛛 🌞 Configure P | rofile 🦛   | pgrade Image 🛛 📡 | Delete Image 🛛 💥 Delete | a Profile 🛛 🌞 Clear         |  |
| Firmware Upgrades    |                      |            |                  | Download Firmware       |                             |  |
| Туре                 | Device IP            | Model      | Version          | Select Profile          | <new></new>                 |  |
| Upgrade Image        | 10.76.78.72          |            | N/A              | Profile Name            | upgrade_2.0                 |  |
|                      |                      |            |                  | Download Option         | Local HTTP Server           |  |
|                      |                      |            |                  | User Name (cisco.com    | Local HTTP Server           |  |
|                      |                      |            |                  | Password (cisco.com)    | •                           |  |
|                      |                      |            |                  |                         | Enable Proxy Configuration  |  |
|                      |                      |            |                  |                         | Enable Proxy Authentication |  |
|                      |                      |            |                  | Platform                | <select> •</select>         |  |
|                      |                      |            |                  | Available Image         | •                           |  |
|                      |                      |            |                  |                         |                             |  |

Etapa 6. Escolha **Caminho de rede** como a Opção de download para este exemplo. (Você tem CIFS e NFS como opções)

Passo 7. Clique em Enviar conforme mostrado na imagem.

| Dashboard Systems V     | Policies 🔻 🖉  | Administration 🔻 | Favorites     |                       |                                                                                        |
|-------------------------|---------------|------------------|---------------|-----------------------|----------------------------------------------------------------------------------------|
| hysical Accounts        |               |                  |               |                       |                                                                                        |
| Rack Groups Rack Accour | ts Discovered | Devices Firm     | nware Upgrade | s                     |                                                                                        |
| 🛞 Refresh 🛛 🔝 Favorite  | 🐥 Configure P | Profile 🛛 🎂 Upç  | prade Image 🔰 | 🕻 Delete Ima <u>g</u> | e 💥 Delete Profile 🌸 Clear                                                             |
| Firmware Upgrades       |               |                  |               |                       | Download Firmware                                                                      |
| Type                    | Device IP     | Model            | Version       | Stat                  | Select Profile Upgrade_2.0 🔻                                                           |
| Upgrade Image           | 10.76.78.72   |                  | N/A           | FAILED                | Download Option Network Path 💌 🔶                                                       |
|                         |               |                  |               |                       | Server Type CIFS 💌 🚸                                                                   |
|                         |               |                  |               |                       | Remote IP 10.76.78.180 *                                                               |
|                         |               |                  |               |                       | Remote Share 10.76.78.180\iso\ucs\C-Series\HUU\<br>Example: NFS: /nfs, CIFS: sharename |
|                         |               |                  |               |                       | Remote File Name ucs-c420-huu-1.5.7e.iso                                               |
|                         |               |                  |               |                       | User Name bglsv                                                                        |
|                         |               |                  |               |                       | Password *********                                                                     |
|                         |               |                  |               |                       |                                                                                        |
|                         |               |                  |               |                       | Submit Close                                                                           |

Etapa 8. Clique em Atualizar imagem.

Etapa 9. Clique em **Selecionar...** para selecionar os servidores que você deseja atualizar conforme mostrado na imagem.

| Dashboard       | Systems 🔻 Po   | icies 🔻 🛛 Administ | tration 🔻 🛛 Fav | orites     |               |                                |
|-----------------|----------------|--------------------|-----------------|------------|---------------|--------------------------------|
| Physical Accoun | ts             |                    |                 |            |               |                                |
| Rack Groups     | Rack Accounts  | Discovered Devices | Firmware        | Upgrades   |               |                                |
| 🛞 Refresh 🛛     | 🖪 Favorite – 🌞 | Configure Profile  | 🌸 Upgrade In    | nage 🃛 Del | ete Image 🛛 💥 | Delete Profile 🛛 👙 Clear       |
| Firmware Upgra  | ades           |                    |                 |            |               |                                |
| Type            | Device IP      | Model              | Version         | State      | Status        |                                |
|                 |                |                    |                 |            |               |                                |
|                 |                |                    |                 |            |               |                                |
|                 |                |                    |                 |            |               | Upgrade Firmware               |
|                 |                |                    |                 |            |               | Select Profile Upgrade 2.0 💌 🔶 |
|                 |                |                    |                 |            |               |                                |
|                 |                |                    |                 |            |               | Select Servers Select •        |
|                 |                |                    |                 |            |               |                                |
|                 |                |                    |                 |            |               | Submit Close                   |

Etapa 10. Um único servidor está selecionado para este exemplo.

Etapa 11. Clique em Selecionar conforme mostrado na imagem.

| Dashboard Systems V Policies V Administration | on 🔻 Favorites    |                         |                 |             |             |              |               |
|-----------------------------------------------|-------------------|-------------------------|-----------------|-------------|-------------|--------------|---------------|
|                                               |                   |                         |                 |             |             |              |               |
|                                               | Firmware Upgrades |                         |                 |             |             |              |               |
| 🛞 Refresh 🔝 Favorite 👙 Configure Profile 🏘    | Upgrade Image 🔰   | Delete Image 🛛 💥 Delete | Profile 🛛 👙 Cle | ar          |             |              |               |
| Firmware Upgrades                             | Select            |                         |                 |             |             |              |               |
| Type Device IP Model V                        | -                 |                         |                 |             |             | 3            |               |
|                                               | Product Name      | Product ID              | Power State     | IP Address  | Description | Firmware Ver | Rack Group    |
|                                               | UCS C22 M3S       | bgl-sv-c22-m3-01        | 🥥 on            | 10.76.78.70 |             | 1.5(5)       |               |
|                                               | UCS C420 M3       | ucs-c420-m3             | 🕤 on            | 10.76.78.72 |             | 1.5(7e)      |               |
|                                               |                   |                         |                 |             |             |              |               |
|                                               |                   |                         |                 |             |             |              |               |
|                                               |                   |                         |                 |             |             |              |               |
|                                               |                   |                         |                 |             |             |              |               |
|                                               |                   |                         |                 |             |             |              |               |
|                                               |                   |                         |                 |             |             |              |               |
|                                               |                   |                         |                 |             |             |              |               |
|                                               |                   |                         |                 |             |             |              |               |
|                                               |                   |                         |                 |             |             |              |               |
|                                               | Total 2 items     |                         |                 |             |             |              |               |
|                                               |                   |                         |                 |             |             |              | Select Cancel |

Etapa 12. O servidor selecionado é exibido.

Etapa 13. Clique em **Submit** (Enviar) conforme mostrado na imagem.

| Upgrade Firmware                            |
|---------------------------------------------|
| Select Profile Upgrade_2.0 💌 *              |
| Select Servers Select BGL-14-Floor1-Rack2 * |
| Submit Close                                |

**Note**: Se você atualizar o Cisco IMC versão 2.0(x), deverá alterar a senha padrão do Cisco IMC.

Etapa 14. Para verificar o status da atualização, navegue até **System > Inventory and Fault Status** (Sistema > Inventário e Status de falha como mostrado na imagem.

| Cisco IMC Supervisor          |                            |                                                                        |  |  |  |  |
|-------------------------------|----------------------------|------------------------------------------------------------------------|--|--|--|--|
| Dashboard                     | Systems 🔻                  | Policies  Administration  Favorites                                    |  |  |  |  |
| Physical Accou<br>Rack Groups | Inventory a<br>Physical Ac | and Fault Status<br>counts<br>nos Discovereu Devices Firmware Upgrades |  |  |  |  |

Etapa 15. Expanda **Rack Groups**, escolha o grupo apropriado no qual os servidores foram preenchidos anteriormente.

Etapa 16. Clique em Rack Servers e escolha o servidor apropriado.

Etapa 17. Quando isso for feito, uma linha adicional com opções remotas deverá aparecer.

Etapa 18. Clique em **KVM Console** nesta linha e você poderá ver a atualização em ação como mostrado na imagem.

| Dashboard Systems V Po                       | olicies 🔻 Admini                                                                                                    | stration V Favorites    |                      |            |                 |                 |             |             |             |                 |
|----------------------------------------------|----------------------------------------------------------------------------------------------------|-------------------------|----------------------|------------|-----------------|-----------------|-------------|-------------|-------------|-----------------|
| Inventory and Fault Status for Default Group |                                                                                                    |                         |                      |            |                 |                 |             |             |             |                 |
| Summary Rack Servers Faults More Reports     |                                                                                                    |                         |                      |            |                 |                 |             |             |             |                 |
| 🔻 🏝 Rack Groups                              | 🛞 Refresh 【                                                                                                    | 🛓 Favorite 🛛 👙 Power ON | 🌞 Power OFF 🛛 🌞 Shut | Down 🔅 Han | d Reset 🛛 👙 Pov | ver Cycle 🛛 🐥 K | VM Console  | bunch GUI 🗧 | Locator LED | 🍄 Set Label 🛛 📓 |
| Default Group                                | Rack Servers                                                                                                    |                         |                      |            |                 |                 |             |             |             |                 |
| Test_Servers                                 | Produce Nami Droduce ID. Nost Nama Doward State Owardl Service Owardl Mami 10 Address. Liter Label Description Emmona Var |                         |                      |            |                 |                 |             |             |             |                 |
|                                              | UCS C22 M3S                                                                                                    | UCSC-C22-M3S            | bol-sv-c22-m3-01     | in off     | Severe Fault    | N/A             | 10.76.78.70 | oper coper  | Description | 1.5(5)          |
|                                              | UCS C420 M3                                                                                                    | UCSC-C420-M3            | ucs-c420-m3          | i) on      | Moderate Fault  | N/A             | 10.76.78.72 |             |             | 1.5(7e)         |

Exportar dados de suporte técnico para servidor remoto

9. Execute estas ações para extrair os dados do suporte técnico.

Etapa 1. Navegue até Systems > Inventory and Fault Status for Default Group (Sistemas > Inventário e Status de Falha para Grupo Padrão).

Etapa 2. Expanda Rack Groups e selecione o Rack Group que contém os servidores.

Etapa 3. Selecione a guia Rack Servers conforme mostrado na imagem.

| Dashboard Systems                            | olicies 🔻 🛛 Admini: | stration <b>v</b> Favorites |                      |              |                 |                 |                |            |             |                 |
|----------------------------------------------|---------------------|-----------------------------|----------------------|--------------|-----------------|-----------------|----------------|------------|-------------|-----------------|
| Inventory and Fault Status for Default Group |                     |                             |                      |              |                 |                 |                |            |             |                 |
| Summary Rack Servers Faults More Reports     |                     |                             |                      |              |                 |                 |                |            |             |                 |
| 🔻 🦺 Rack Groups                              | 😵 Refresh 【         | 📕 Favorite 🛛 🏾 🍄 Power ON   | 🔗 Power OFF 🛛 🔗 Shut | Down 🌸 Hara  | d Reset 🛛 🎄 Pow | ver Cycle 🛛 👙 K | VM Console 🛛 🍓 | Launch GUI | Locator LED | 👙 Set Label 🛛 🗮 |
| A Default Group                              | Dark Server         |                             |                      |              |                 |                 |                |            |             |                 |
| A Test Servers                               |                     |                             |                      |              |                 |                 |                |            |             |                 |
|                                              | Product Name        | Product ID                  | Host Name            | Power State  | Overall Serve   | Overall Memo    | IP Address     | User Label | Description | Firmware Ver    |
|                                              | UCS C22 M3S         | UCSC-C22-M3S                | bgl-sv-c22-m3-01     | off          | Severe Fault    | N/A             | 10.76.78.70    |            |             | 1.5(5)          |
|                                              | UCS C420 M3         | UCSC-C420-M3                | ucs-c420-m3          | \varTheta on | Moderate Fault  | N/A             | 10.76.78.72    |            |             | 1.5(7e)         |
|                                              |                     |                             |                      |              |                 |                 |                |            |             |                 |

Etapa 4. Clique duas vezes no servidor na lista para exibir os detalhes ou clique no servidor na lista e, em seguida, na seta para baixo na extrema direita, clique em **Exibir detalhes** como mostrado na imagem.

| 👙 Locator LED | 췋 Set Label  | 🧾 View Details | Anage Tag 😡 Refresh   |
|---------------|--------------|----------------|-----------------------|
|               | <b>Q</b>     | 🖪 🗣 🔍          | Favorite              |
| Description   | Firmware Ver | Inventory St   | Power ON<br>Power OFF |
|               | 1.5(5)       | SUCCESS        | Shut Down             |
|               | 1.5(7e)      | SUCCESS        | Hard Reset            |
|               |              | _              | Power Cycle           |
|               |              | _              | KVM Console           |
|               |              | _              | Launch GUI            |
|               |              | _              | Locator LED           |
|               |              | _              | Set Label             |
|               |              | _              | View Details          |
|               |              |                | Manage Tag            |
|               |              | _              | Add Tags              |
|               |              |                | Delete Tags           |
|               |              | -              |                       |
|               |              |                |                       |
|               |              |                |                       |

Etapa 5. Clique na guia Suporte técnico.

Etapa 6. Escolha o tipo de rede apropriado para carregar os arquivos como mostrado na imagem.

| Dashboard Systems  Policies  Administration  Favorites                                                                                                    |                                                             |  |  |  |  |  |  |  |  |  |
|----------------------------------------------------------------------------------------------------|-------------------------------------------------------------|--|--|--|--|--|--|--|--|--|
| Inventory and Fault Status for Default Group > Rack Server (BGL-14-Floor1-Rack3)                                                                          |                                                             |  |  |  |  |  |  |  |  |  |
| Summary CPUs Memory PSUs PCI Adapters VIC Adapters Network Adapters Storage Adapters Faults Cisco IMC Log System Event Log TPM Fault History Tech Support |                                                             |  |  |  |  |  |  |  |  |  |
| 🛞 Refresh 🔢 Favorite 🌞 Upload Logs 🌞 Clear                                                                                                    |                                                             |  |  |  |  |  |  |  |  |  |
| Tech Support                                                                                                    |                                                             |  |  |  |  |  |  |  |  |  |
| Server IP Status                                                                                                    | Protocol                                                    |  |  |  |  |  |  |  |  |  |
|                                                                                                    | Upload Tech Support Logs                                    |  |  |  |  |  |  |  |  |  |
|                                                                                                    | Network Type SCP •                                          |  |  |  |  |  |  |  |  |  |
|                                                                                                    | SCP Scrver IP/Host name SFTP                                |  |  |  |  |  |  |  |  |  |
|                                                                                                    | Path and File name FTP TFTP n should be office among target |  |  |  |  |  |  |  |  |  |
|                                                                                                    | User name                                                   |  |  |  |  |  |  |  |  |  |
|                                                                                                    | Password +                                                  |  |  |  |  |  |  |  |  |  |
|                                                                                                    | Submit Close                                                |  |  |  |  |  |  |  |  |  |
|                                                                                                    |                                                             |  |  |  |  |  |  |  |  |  |

Passo 7. Escolha TFTP para este exemplo.

Etapa 8. Clique em Submit (Enviar) conforme mostrado na imagem.

| Dashboard Systems  Policies  Administration  Favorites                                                                                                    |                                                                                                    |  |  |  |  |  |  |  |  |  |  |
|----------------------------------------------------------------------------------------------------|----------------------------------------------------------------------------------------------------|--|--|--|--|--|--|--|--|--|--|
| Inventory and Fault Status for Default Group > Rack Server (BGL-14-Floor1-Rack3)                                                                          |                                                                                                    |  |  |  |  |  |  |  |  |  |  |
| Summary CPUs Memory PSUs PCI Adapters VIC Adapters Network Adapters Storage Adapters Faults Cisco IMC Log System Event Log TPM Fault History Tech Support |                                                                                                    |  |  |  |  |  |  |  |  |  |  |
| 🛞 Refresh 🔢 Favorite 🔗 Upload Logs 🌸 Clear                                                                                                    |                                                                                                    |  |  |  |  |  |  |  |  |  |  |
| Tech Support                                                                                                    |                                                                                                    |  |  |  |  |  |  |  |  |  |  |
| Server IP Status                                                                                                    | Protocol                                                                                                    |  |  |  |  |  |  |  |  |  |  |
|                                                                                                    | Upload Tech Support Logs                                                                                                    |  |  |  |  |  |  |  |  |  |  |
|                                                                                                    | Network Type TFTP • •<br>HTTP Server IP/Host name 64.103.238.114 •<br>Path and File name C:\Users\mohammhu\Desktop\TAC\C220M3logs.ta •<br>File extension should be <filename>.tar.gz</filename> |  |  |  |  |  |  |  |  |  |  |
|                                                                                                    | Submit Close                                                                                                    |  |  |  |  |  |  |  |  |  |  |

Etapa 9. A captura de snap aqui mostra que os registros foram carregados com êxito no local especificado.

| Summary CPL                                | Is Memory PSUs                     | PCI Adapters | VIC Adapters | Network Adapters | Storage Adapters | Faults | Cisco IMC Log | System Event Log | TPM | Fault History | Tech Support |
|--------------------------------------------|------------------------------------|--------------|--------------|------------------|------------------|--------|---------------|------------------|-----|---------------|--------------|
| 🛞 Refresh 🔟 Favorite 👙 Upload Logs 👙 Clear |                                    |              |              |                  |                  |        |               |                  |     |               |              |
| Tech Support                               |                                    |              |              |                  |                  |        |               |                  |     |               |              |
| Server IP                                  | Server IP Status Protocol          |              |              |                  |                  |        |               |                  |     |               |              |
| 10.76.78.70                                | 10.76.78.70 completed (100 %) TFTP |              |              |                  |                  |        |               |                  |     |               |              |
|                                            |                                    |              |              |                  |                  |        |               |                  |     |               |              |

# Verificar

No momento, não há procedimento de verificação disponível para esta configuração.

# Troubleshoot

Atualmente, não existem informações disponíveis específicas sobre Troubleshooting para esta configuração.